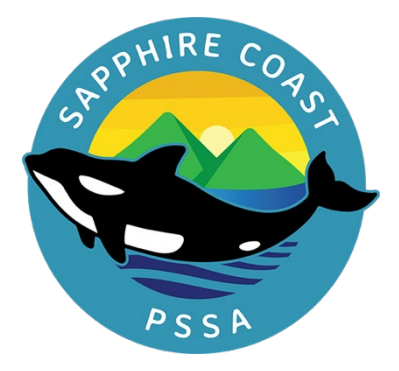

## South Coast Regional Athletics Carnival 2024

Dear Parents/Caregivers,

Your child has been selected to participate in the SCPSSA Athletics Carnival 2024. **Event Details** 

Date: Friday 6th September 2024

**Start time:** 8:00am (arrive one hour prior to your event, unless in 1500m, where 30 minutes is sufficient)

Finish time: 3:00pm

**Venue:** Australian Institute of Sport (AIS) - Athletics Track and Field Centre, Battye St (via Hayden Dr, Ginniderra Dr)

Levy Cost: N/A

What to wear: Competitors must wear their district uniforms. If compression garments (including socks) are worn they should be black or of a colour the same as your district. Relays- Uniform preferably is district uniform. If wearing school uniform all students must be in the same uniform. Spikes may be worn for the 100m, 200m, long jump and high jump only.

What to bring: Please be prepared for all weather conditions.

Transport details: Private transport.

**Please note**: There is no restriction on the number of events a competitor may enter, however, if a competitor qualifies in an event and withdraws from the event on the day, they may not compete in any further events on the day. Please ensure that we are aware of any withdrawals ASAP.

**Team Managers**: Deb Roberts, Bega Valley Public School, 64921280 Robyn Hoare, Tathra Public School, 64941291 **How to register:** Congratulations on your nomination for the SCPSSA Athletics Carnival for 2024!

Please follow the steps below to create an account and register your child. Your will be using our new consent and registration system called Dash. This system allows you to provide details for your child which is safely stored for future applications.

Your child's registration is due by Friday 23<sup>rd</sup> August 2024. No late entries will be accepted.

Please indicate if you do not wish to publish your child's information.

How do I register?

- 1. Register If you already have an account. Go to <u>https://nswdistrictsport.dashapp/com.au/</u> and click Register Now. If you have already have an account and have added your child, go to STEP 3.
- **2.** Add your child Add your child to your account. Once you log in you'll be given this option form the Dashboard. Follow the prompts to complete.
- 3. **Follow the link** Once you have your account set up and your child added, visit the link or <u>scan the QR code</u> to start the application process:

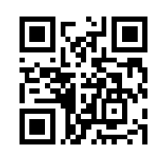

https://diger.at/46AXYx2

4. **Complete all the steps in the application**. This form will be sent to your child's school for approval. The form will remain incomplete until the school has approve the form-this may take a few days. Please ensure each step is completed by the due date. No late entries will be accepted.

For Dash related technical support please contact the Dash team-support@dashapp.com.au